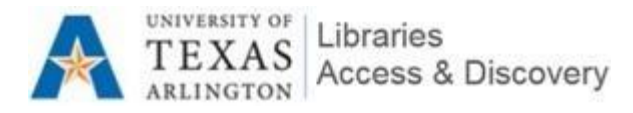

# **Resource Delivery – Interlibrary Loan**

### **ILLiad Lender Address Update Instructions**

Introduction: In ILLiad, the Lender address is used for multiple purposes. One of the primary purposes is to create mailing labels or courier labels for lending or borrowing returns. The email fields are used for sending notices to the library, the Odyssey Address is used for sending articles electronically and autoformatting the Bookeye scanner from the pull slips. The Groups are used for running activity reports and charging. The Priority shipping box tells the system to print courier labels instead of regular mailing labels.

Courier information is placed in the following fields: Phone, Fax and Ariel Address. Phone is the type of service (i.e.: Texshare, TAE or SEPLSO), Fax is the site number (i.e.: 123) and Ariel Address is the Hub (i.e.: DAL or HOU)

Library information is located in the Policies Directory or for non OCLC libraries, via the WWW. Courier information is available at the Amigos Library Services Participating TAE Libraries website https://www.amigos.org/node/137/3.

The library can be searched in ILLiad by Symbol, Name or keyword in the Address fields from the Main -ILLiad Client screen

| 50-                                                | - 100 an 10                                       | -                   |        | Main - ILLia           | ad Client   |       |                           |  |        |
|----------------------------------------------------|---------------------------------------------------|---------------------|--------|------------------------|-------------|-------|---------------------------|--|--------|
| Home                                               | Borrowing Document D                              | elivery Lending Sys | tem    |                        |             |       |                           |  | 🥆 U    |
| Number<br>User Information<br>Citation Information |                                                   |                     | Search | Username<br>Name<br>ID |             | Searc | Symbol<br>Name<br>Address |  | Search |
| Main                                               | Search Requests 🔽 Search Users Search Addresses 🖓 |                     |        |                        |             |       |                           |  |        |
| Borrowing Requests (161                            | Document Delivery                                 | Lending             |        |                        | A Barometer |       |                           |  |        |

Enter the symbol/name/location to find the library information screen you want to edit.

| Symbol  | IUA              |        |
|---------|------------------|--------|
| Name    |                  |        |
| Address |                  | Search |
|         | Search Addresses | - Gi   |

\* Note: leaving all fields blank and clicking on the search icon (Magnifying Glass) to the right of the lender Search Addresses (far right, top of screen) will bring up a display of all libraries.

Din

Clicking on the Policies directory icon

Will open the OCLC Policies Directory.

\* Note: This will open in a new window.

| 8                     | - |                    | Home           |                       | -      |                  |                   |                      |  |
|-----------------------|---|--------------------|----------------|-----------------------|--------|------------------|-------------------|----------------------|--|
| Policies<br>Directory |   | Change<br>Password | Add<br>Request | Policies<br>Directory | Delete | Print<br>Address | Append<br>Address | Clear Print<br>Queue |  |
|                       |   |                    | Mana           | age                   |        |                  | Print             |                      |  |
|                       |   | Lender In          | formation      | Reques                | sts    |                  |                   |                      |  |
|                       |   | General I          | nformation     | ı                     |        |                  |                   |                      |  |
|                       |   | Symbol             |                | 1                     | IUA    |                  |                   |                      |  |

| OCLC Policies Directory         |                    |              |                                |                      |                                  |                                                                          | x |
|---------------------------------|--------------------|--------------|--------------------------------|----------------------|----------------------------------|--------------------------------------------------------------------------|---|
|                                 | Policies Directory |              |                                |                      | University of Texa<br>Central Li | Welcome<br>as at Arlington (IUA)<br>ibrary <u>Sign Out</u> / <u>Help</u> | E |
| Search                          | University of      | f Texas at / | Arlington (IUA)                |                      |                                  |                                                                          |   |
| Institution Information         | Central Library    |              |                                |                      |                                  |                                                                          |   |
| Search By<br>Institution Symbol | ✓ Profile          | Collections  | Policies (3)                   | Schedule             | Contacts                         |                                                                          |   |
|                                 |                    |              |                                | Last updated         | Thursday, April 21, 2            | 2016 3:12:12 PM EDT                                                      |   |
| Countries (0)                   | V                  |              |                                |                      |                                  |                                                                          |   |
| States/Provinces (0)            | ▼ Summary          |              |                                |                      |                                  |                                                                          |   |
| City                            | Name (Symbol       | ):           | University of Te               | xas at Arlington (IL | JA)                              |                                                                          |   |
| Institution Types (0)           | Also Called:       |              | Central Library                |                      |                                  |                                                                          |   |
| OCLC Supplier                   | Location:          |              | Arlington, TX 76               | 019-0497 US          |                                  |                                                                          |   |
| Days To Respond - Copies (0)    |                    |              |                                |                      |                                  |                                                                          |   |
| Days To Respond - Loans (0)     | Shipping Addre     | ess:         | IUA-default<br>702 Planetarium | Place                |                                  |                                                                          |   |
| Rush Supported                  |                    |              | Box 19497<br>Arlington TX 76   | 010-0407115          |                                  |                                                                          |   |
| International Lender (0)        |                    |              |                                | 019-0497 03          |                                  |                                                                          | - |

\* Note if you drag the window left/right, it will dock the window to fill half of the screen (or Win+Left/Right arrows: Dock the window to each side of the monitor.). You can do one to the left and one to the right and then copy and paste information from the policies directory

| B ·                                            |                        |                                     | IUA (L) Lendo | Address                  |                                  |                       | OCLC Policies Directory      |                          |                                                                                                    |
|------------------------------------------------|------------------------|-------------------------------------|---------------|--------------------------|----------------------------------|-----------------------|------------------------------|--------------------------|----------------------------------------------------------------------------------------------------|
| Crange Acd Poldes<br>Password Request Unrettor | Celete                 | Acpend Clear Print<br>Address Queue |               |                          |                                  |                       |                              | licies Directory         | Welcome<br>Linearnity of Texan at Adington (TLBA)<br>Certail Linear, <u>Sign Cu</u> l ( <u>Table</u>                                                                                                    |
| Londer Information Real                        | ests                   | 1.4.1                               |               |                          |                                  |                       | Search                       | University of Texas at A | Adination (IIIA)                                                                                                    |
| General Internation                            |                        |                                     |               | Shoping Information      |                                  | Bra os                | Search                       | Central Library          | and tool                                                                                                    |
| Sailal                                         | D.A.                   | address Number                      | 1             | Sinci u Addena           | Janversity of Texas at Arlington | 14 ATIO *             | Institution Information      |                          | Internet Statement Statement Statement                                                                                                    |
| Lizary Bio ked                                 | H                      |                                     |               | -                        | AU2 Planetarum Place             | Ano                   | Fisticitor Symbol            | Profile Collections      | Policies (3) Schedule Contacts                                                                                                    |
| Littery Name                                   | Centrell Invery -111 - | Trapens 110A >                      |               |                          | Arlington, TX 26019              | E Corps               |                              |                          | Last updated Thursday, April 21, 2010 D12 12 PM EDT                                                                                                    |
| Planu                                          | TEXTHARE               | Fax                                 | £1.           |                          |                                  | Gove La               | Countries (0)                |                          |                                                                                                    |
| Odyssey Address                                | 205.107.44.242         | Overside Colgoing                   |               | Default Shipping Loan    | TEX Provity Shipping             | ☑ IV LVIS             | States/Provinces to          | * Siammary               |                                                                                                    |
| "nusted Sender?                                |                        | Overrice Trusted Sender?            |               | Detaul: Shipping Article | 0d                               | IV PAL≭<br>IV Rapis ₩ | 26                           | Name (Symbol);           | University of Texas at Arlington (6.07a)                                                                                                    |
| And Address                                    | 3AL                    |                                     |               | finten                   |                                  |                       |                              |                          |                                                                                                    |
| Borrowing Department Brial                     | ibrary-liguta.edu      |                                     |               | Date Hote                |                                  | ordertev              | Institution Types (u)        | Also Called              | Central Library                                                                                                    |
| Lending Department EHal                        | ibrory Billuta.cdu     |                                     |               | 12/21/2011 7 Arriges     | 0                                | System                | TIOC.,C Supplier             |                          |                                                                                                    |
| Biling Information                             |                        |                                     |               |                          |                                  |                       | Days To Respond - Ocples (P) | Location                 | Adington, 12 /6/14-boay US                                                                                                    |
| Articl: Billing Category                       | Exempt                 | - Loon Billing Category             | Exempt -      |                          |                                  |                       | Day To Benneti-Loan (7)      | Shipping Address:        | IUA-default                                                                                                    |
| Billing Address                                |                        |                                     |               |                          |                                  |                       |                              |                          | 702 Flonstarium Place                                                                                                    |
|                                                |                        |                                     |               |                          |                                  |                       | international Langer up      |                          | Arlington, TX 76019-0/97 U.S                                                                                                    |
|                                                |                        |                                     |               |                          |                                  |                       |                              |                          |                                                                                                    |
|                                                |                        |                                     |               |                          |                                  |                       | Group Athriation (6)         | Institution Type:        | Academic Library                                                                                                    |
| Copy Charge                                    | 12 00                  | Loan Charge                         | 15.02         | -                        |                                  |                       | Policy Information           | OCLC Sumilier            | No. Of here                                                                                                    |
| Billing Mothod                                 | IFM                    |                                     |               | -                        |                                  |                       | Ter.                         | 0000 0000000             | THE SAME                                                                                                    |
| Capyright Fayor                                | 불                      | Uvarindo IHM                        |               |                          |                                  |                       |                              | Days to Respond:         | Coquery 4 days 📝 144                                                                                                    |
| indone (1 m                                    |                        |                                     |               |                          |                                  |                       | Carrency (0)                 |                          | Lozans, 4 days 💥 <u>For</u>                                                                                                    |
|                                                |                        |                                     |               |                          |                                  |                       | Format (0)                   | Non Circulation          | South Collection Mars. 27-44                                                                                                    |
|                                                |                        |                                     |               |                          |                                  |                       | Nerveat Nethon (7)           |                          | Contraction of the second second seco |
|                                                |                        |                                     |               |                          |                                  |                       | Delhan Nebod m               | Portodis:                | Loan Period: 3 Month(b)                                                                                                    |
|                                                |                        |                                     |               |                          |                                  |                       |                              |                          | Renew Period: 0 (3ty(s)                                                                                                    |
|                                                |                        |                                     |               |                          |                                  |                       | Bring Method (0)             | Even                     | Casies 12.00 USD //we                                                                                                    |
|                                                |                        |                                     |               |                          |                                  |                       | Rear Search                  |                          | Loans: 16.00 USD More                                                                                                    |
|                                                |                        |                                     |               |                          |                                  |                       |                              | Request Methods:         | Cooles: OULG ILL UHL<br>Loans: OCLC ILL UHL                                                                                                    |
|                                                |                        |                                     |               |                          |                                  |                       |                              | Delivery Methods.        | Coules, Article Excitance, Courier, Ernal, Mail: Odyssey<br>Loace: Louiser, Mail                                                                                                    |
|                                                |                        |                                     |               |                          |                                  |                       |                              | Casup Affiliations:      | AMONS REFOLIEDC SHARMO AREFLETT SICKE - AMONS<br>VISTERN RESOLIEDC BARANDA CREEBEN, AMORT,<br>LENNED VICT, INHER JEUT NAMMEN, MACHUDA<br>OCA, TRAVINO & LLAD ART, DRAVIN, MACHUDA<br>ECCU, TY DECEMBER TRAD. THE MARKET THE MEDILE<br>ECCU, TY DECEMBER TRAD. THE MARKET THE MEDILE<br>ECCU AT DECEMBER TRAD. THE MARKET THE MEDILE<br>ECCU AT DECEMBER TRAD. THE MEDILE AND AND<br>ECCU AT DECEMBER TRAD. THE MEDILE AND AND<br>ECCU AT DECEMBER TRAD. THE MEDILE AND AND AND<br>THE THE MEDILE AND AND AND AND AND AND AND<br>AND AND AND AND AND AND AND AND AND AND                                                                                                    |

| Home       Image: Compare the second sequence of the second sequence of th                                         | Home<br>Home<br>Change Add Policies Delete<br>Password Request Directory<br>Manage<br>Lender Information<br>Requests<br>General Information<br>Symbol IUA Address Number 1<br>Library Blockad                                                                         | Shipping Information Groups                          |
|----------------------------------------------------------------------------------------------------|----------------------------------------------------------------------------------------------------|------------------------------------------------------|
| Image: Add Vicker Delete       Image: Print Address Print Address Print Address Print Address Print Address Print Address Print Address Print Address Print Address Print Address Print Address Print Address Print Address Print Address Print Address Print Address Print Address Print Address Print Address Print Print Prin                                         | Change Add Policies Delete<br>Assword Request Directory<br>Manage Print Append Clear Print<br>Address Address Queue<br>Print<br>Lender Information<br>General Information<br>Symbol IUA Address Number 1<br>Library Blockard                                          | Shipping Information Groups                          |
| Change Add Policies Deleter Print Address Queue Print         Jenseer Address Queue Print         Lender Information         Symbol       LUA         Lohary Name       Central Lohary - 1L         Phone       TEXSHARE         Lohary Name       Central Lohary - 1L         Phone       TEXSHARE         Lohary Name       Central Lohary - 1L         Phone       TEXSHARE         Objesse Address       20.5 JUT 44.242         Deravit Shipping Loan       TEX         Portority Shipping       Default Shipping Article G                                                                                                    | Change Add Policies Delete<br>Aassword Request Directory<br>Manage Print Append Clear Print<br>Address Address Queue<br>Print Unit Address Queue<br>Print Address Address Queue<br>Print Address Address Queue<br>Print I Italian Address Number 1<br>Itaraux Blocked | Shipping Information Groups                          |
| Passion Request Directory     Address Address       Lender Information     Shaping Information       Symbol     LIA       Address Number     1       Symbol     LIA       Lohary Ricked     Image: Control Library - 1L       Hone     TEXENANE       Point     TEXENANE       Odyssey Address     Default Shipping Loan       Trusted Sender?     Override Trusted Sender?       Ariel Address     DAL       Borrowing Department EMail Intrary-figuta.edu     Default Shipping Address       Ending Information     Texe: - Phonity Shipping       Ariel Address     DAL       Borrowing Department EMail Intrary-figuta.edu     Notes       Date     Note       Date     Note       Date     Note       Borrowing Department EMail Intrary-figuta.edu     Default Shipping Address       Copy Charge     12.00       Loan Charge     I.00       Copy Charge     12.00       Biling Address     Override IFM       Dodine EFTS     Override IFM                                                                                                    | Password Request Directory Address Address Queue Print Lender Information Requests General Information Symbol IUA Address Number 1 Library Blockad                                                                                                    | Shipping Information Groups                          |
| Lender Information       Shpping Zinformation       Groups         Symbol       ILA       Address Number       1         Library Blocked       Ill       Zinfard Address       University of Texas at Arlington       Address         University Blocked       Ill       Zinfard Address       University of Texas at Arlington       Address         University Blocked       Ill       Zinfard Address       University of Texas at Arlington       Address         Ddynsey Address       206.107.44.242       Override Outgoing       Default Shipping Loan       Tex + Priority Shipping       Wittes         Drive Stephene Texas       DAL       Default Shipping Address       Default Shipping Address       WAL         Borrowing Department EMail       Ibrary Higuita.edu       Note:       Added By         Lending Department EMail       Ibrary Higuita.edu       Default Shipping Address       System         Bling Address       Illon       Added By       Illon       System         Bling Address       Illon Charge       IS.00       Bling Method       IFM         Dodine EFTS       Override IFM       Dodine IFM       Image       Image                                                                                                    | Lender Information Requests General Information Symbol IUA Address Number 1 Litrary Blocked                                                                                                    | Shipping Information Groups                          |
| Symbol       IUA       Address Number       1         Symbol       IUA       Address Number       1         Library Blockd                                                                                                    | General Information Symbol IUA Address Number 1 Library Blocked                                                                                                    | Shipping Information Groups                          |
| Biller and Multicold     LUA     Address Number     1       Symbol     LUA     Address Number     1       Library Blocked                                                                                                    | Symbol IUA Address Number 1                                                                                                    | aroups                                               |
| Library Blocked Library Name Central Library - 11L Phone TEXSHARE Fax 11 Odyssey Address 206.107.44.242 Override Outgoing Default Shipping Loan TEx Phonity Shipping MAL Borrowing Department EMail Ibrary-Il@uta.edu Lending Department EMail Ibrary-Il@uta.edu Ending Category Evempt Artide Billing Category Evempt Loan Billing Category Evempt Override IFM Copyright Payer Override IFM Copyright Payer Override IFM Copyright Payer Override IFM Copyright Payer Dodine EFTS                                                                                                    | Library Blocked                                                                                                    | Shipping Address University of Texas at Arlington    |
| Library Name Central Lorary - ILL Phone TEXSHARE Pax II Odyssey Address 206. 107. 44. 242 Override Outgoing  Default Shipping Loan TEx Priority Shipping  V Uts Grave Address DAL Borrowing Department EMail brary-fliguta.edu Lending Department EMail brary-fliguta.edu Eding Department EMail brary-fliguta.edu Eding Category Exempt  Loan Billing Category Exempt  Copy Charge I2.00 Loan Charge I5.00 Billing Midress Date Override IFM Copyride IFM Copyride IFM C    | Library biocked                                                                                                    | 702 Planetarium Place                                |
| Phone TEXSHARE Fax 11<br>Odyssey Address 206.107.44.242 Override Outgoing Default Shipping Loan TEX Priority Shipping V KALA<br>ariel Address DAL<br>Borrowing Department EMai Ibrary-fl@uta.edu<br>Lending Department EMai Ibrary-fl@uta.edu<br>Billing Information<br>Artide Billing Category Exempt - Loan Billing Category Exempt -<br>Billing Address<br>Doube EFTS Override IFM Override IFM Doube IFM<br>Docine EFTS Override IFM                                                                                                    | Library Name Central Library - ILL                                                                                                    | Arlington, TX 76019                                  |
| Odyssey Address 206.107.44.242 Override Outgoing   Trusted Sender? Ø   Ariel Address Data   Borrowing Department EMail Ibrary-Il@uta.edu   Lending Department EMail Ibrary-Il@uta.edu   Billing Information   Artiel Address   Billing Address   Ooyrride TFM   Copy Charge   12.00   Billing Method   IFM   Dodine EFTS                                                                                                    | Phone TEXSHARE Fax 11                                                                                                    | Gove                                                 |
| Trusted Sender? Override Trusted Sender?     Ariel Address DAL     Borrowing Department EMail Ibrary-ill@uta.edu     Lending Department EMail Ibrary-ill@uta.edu     Biling Information     Artide Billing Category     Exempt     Loan Billing Category     Biling Address     Copy Charge     Biling Method     IPM   Copyright Payer     Override IPM                                                                                                    | Odyssey Address 206.107.44.242 Override Outgoing                                                                                                    | Default Shipping Loan TEx Priority Shipping 📝 🖉 Mara |
| Ariel Address DAL   Borrowing Department EMail brary-il@uta.edu   Lending Department EMail brary-il@uta.edu   Biling Information Artide Biling Category   Exempt <ul> <li>Loan Biling Category</li> <li>Exempt  <ul> <li>Loan Biling Category</li> <li>Exempt  <ul> <li>Loan Charge</li> <li>IS.00</li> </ul>    Biling Method IFM   Copyright Payer Override IFM   Dotine EFTS Override IFM</li></ul></li></ul>                                                                                                    | Trusted Sender?  V Override Trusted Sender?                                                                                                    | Default Shipping Article Od v                        |
| Borrowing Department EMail library-Il@uta.edu Lending Department EMail library-Il@uta.edu Biling Information Article Biling Category Exempt  Loan Biling Category Exempt  Biling Address Copy Charge 12.00 Loan Charge 15.00 Biling Method IFM Copyright Payer  Override IFM Copyright Payer  Override IFM Copyrig | Ariel Address DAL                                                                                                    | Notes                                                |
| Lending Department EMail library-dl@uta.edu System                                                                                                    | Borrowing Department EMail library-ill@uta.edu                                                                                                    | Date Note Added B                                    |
| Billing Information         Article Billing Category       Exempt v Loan Billing Category         Billing Address         Copy Charge         12.00       Loan Charge         Billing Method         IFM         Copyright Payer         Dodine EFTS                                                                                                    | Lending Department EMail   ibrary-ill@uta.edu                                                                                                    | 12/21/2011 7: Amigos System                          |
| Article Billing Category Exempt  Billing Address Billing Address Copy Charge 12.00 Loan Charge 15.00 Billing Method IFM Copyright Payer Override IFM Dodine EFTS                                                                                                    | Billing Information                                                                                                    |                                                      |
| Billing Address                                                                                                    | Artide Billing Category Exempt - Loan Billing Category Exempt                                                                                                    | *                                                    |
| Copy Charge 12.00 Loan Charge 15.00<br>Billing Method IFM<br>Copyright Payer Override IFM C<br>Dodine EFTS C                                                                                                    | Billing Address                                                                                                    |                                                      |
| Copy Charge 12.00 Loan Charge 15.00<br>Billing Method IFM<br>Copyright Payer C Override IFM C<br>Dodine EFTS C                                                                                                    |                                                                                                    |                                                      |
| Copy Charge 12.00 Loan Charge 15.00<br>Billing Method IFM<br>Copyright Payer Override IFM Doline EFTS                                                                                                    |                                                                                                    |                                                      |
| Billing Method IFM Override IFM Dodine EFTS                                                                                                    | Copy Charge 12.00 Loan Charge 15.00                                                                                                    |                                                      |
| Copyright Payer Override IFM Dodine EFTS                                                                                                    | Billing Method IEM                                                                                                    | —                                                    |
| Dodine EFTS                                                                                                    | Copyright Payer Override IFM                                                                                                    |                                                      |
|                                                                                                    | Dodine EFTS                                                                                                    |                                                      |
|                                                                                                    |                                                                                                    |                                                      |
|                                                                                                    |                                                                                                    |                                                      |
|                                                                                                    |                                                                                                    |                                                      |
|                                                                                                    |                                                                                                    |                                                      |
|                                                                                                    |                                                                                                    |                                                      |
|                                                                                                    |                                                                                                    |                                                      |
|                                                                                                    |                                                                                                    |                                                      |
|                                                                                                    |                                                                                                    |                                                      |
|                                                                                                    |                                                                                                    |                                                      |
|                                                                                                    |                                                                                                    |                                                      |
|                                                                                                    |                                                                                                    |                                                      |
|                                                                                                    |                                                                                                    |                                                      |
|                                                                                                    |                                                                                                    |                                                      |
|                                                                                                    |                                                                                                    |                                                      |
|                                                                                                    |                                                                                                    |                                                      |
|                                                                                                    |                                                                                                    |                                                      |

## **General Information**

Library Name – Library Name – ILL

Phone – Telephone number

Fax – Fax number

\* Note: if courier location Use courier address information as indicated below.

\*\* Note: Use the departmental Telephone and Fax number. Otherwise use the General or Lender number as listed in the Contacts in the OCLC Policy Directory.

### If Courier (Trans-Amigos Express) modify the following fields:

Library Name – Library Name – ILL <TExpress # Hub> (example: < TExpress 121 DAL>) Phone - type of service (i.e.: Texshare, TAE or SEPLSO) Fax - site number (i.e.: 123) Ariel Address - Hub (i.e.: DAL or HOU)

Odyssey Address - if available from OCLC Policy Directory Trusted Sender – Checked Override Outgoing – Leave Blank Override Trusted Sender – Leave Blank Ariel Address – Leave Blank (Unless courier) Borrowing Department Email – Email address Lending Department Email – Email address \* Note: Use the departmental email address if available for both fields. Otherwise use the appropriate address as listed in the Contacts in the OCLC Policy Directory.

### **Shipping Information**

Address1 – Institution Name Address2 - Address / P.O. Box Address3 – City, State Zip code

\* Note: If the institution is a library, use the following configuration Library Name – Interlibrary Loan Address1 – Any Town Public Library

Priority Shipping – Click on box (Check mark should display)

Select the shipping method Default Shipping Loan – Select the appropriate method from the dropdown box Default Shipping Article - Select the appropriate method from the dropdown box

|                                                  |                                                     |                                          | IUA (1) - Lender Ade | fress                    |                              |                                     |   |                              |
|--------------------------------------------------|-----------------------------------------------------|------------------------------------------|----------------------|--------------------------|------------------------------|-------------------------------------|---|------------------------------|
| Home                                             |                                                     |                                          |                      |                          |                              |                                     |   | ų.                           |
|                                                  |                                                     | 0                                        |                      |                          |                              |                                     |   |                              |
| Change Add Policies<br>Password Request Director | s Delete Print Append Clea<br>ry Address Address Qu | r Print<br>Jeue                          |                      |                          |                              |                                     |   |                              |
| Manage                                           | Print                                               |                                          |                      |                          |                              |                                     |   |                              |
| Center Information Requ                          | Jests                                               |                                          |                      | China in a Tafa and Kan  |                              |                                     |   |                              |
| Symbol                                           | IUA                                                 | Address Number                           | 1                    | Shipping Address         | University of Texas at Arlin | aton                                |   | Amigos                       |
| Library Blocked                                  |                                                     |                                          |                      |                          | 702 Planetarium Place        | <b>J</b>                            |   | Amigos Western               |
| Library Name                                     | Central Library - ILL                               |                                          |                      |                          | Arlington, TX 76019          |                                     |   | Corporate                    |
| Phone                                            | TEXSHARE                                            | Fax                                      | 11                   |                          |                              | ~                                   |   | Government     International |
| Odyssey Address                                  | 206.107.44.242                                      | Override Outgoing                        |                      | Default Shipping Loan    | TExpress                     | <ul> <li>Nority Shipping</li> </ul> | V | V LVIS<br>MALAMIGOS          |
| Trusted Sender?                                  | V Dat                                               | Overnoe Trusted Sender?                  |                      | Default Shipping Article | Odyssey                      | ·)                                  |   | 🗹 Rapid Reciprocal 🛛 👻       |
| Borrowing Department EMai                        | i ibrarv-il@uta.edu                                 |                                          |                      | Notes                    |                              |                                     |   |                              |
| Lending Department EMail                         | lbrary-il@uta.edu                                   |                                          |                      | Date                     | Note                         |                                     |   | Added By                     |
| Billing Information                              |                                                     |                                          |                      | 12/21/2011 7:57 AM       | Amigos                       |                                     |   | System                       |
| Article Billing Category                         | Exempt                                              | <ul> <li>Loan Biling Category</li> </ul> | Exempt +             |                          |                              |                                     |   |                              |
| Billing Address                                  |                                                     |                                          |                      |                          |                              |                                     |   |                              |
|                                                  |                                                     |                                          |                      |                          |                              |                                     |   |                              |
|                                                  |                                                     |                                          |                      |                          |                              |                                     |   |                              |
|                                                  |                                                     |                                          |                      |                          |                              |                                     |   |                              |
| Copy Charge                                      | 12.00                                               | Loan Charge                              | 15.00                |                          |                              |                                     |   |                              |
| Billing Method                                   | IFM                                                 | Questide TEM                             | (m)                  |                          |                              |                                     |   |                              |
| Dodine EFTS                                      |                                                     | Overlide IPM                             |                      |                          |                              |                                     |   |                              |
|                                                  |                                                     |                                          |                      |                          |                              |                                     |   |                              |
|                                                  |                                                     |                                          |                      |                          |                              |                                     |   |                              |
|                                                  |                                                     |                                          |                      |                          |                              |                                     |   |                              |
|                                                  |                                                     |                                          |                      |                          |                              |                                     |   |                              |
|                                                  |                                                     |                                          |                      |                          |                              |                                     |   |                              |
|                                                  |                                                     |                                          |                      |                          |                              |                                     |   |                              |
|                                                  |                                                     |                                          |                      |                          |                              |                                     |   |                              |
|                                                  |                                                     |                                          |                      |                          |                              |                                     |   |                              |
|                                                  |                                                     |                                          |                      |                          |                              |                                     |   |                              |
|                                                  |                                                     |                                          |                      |                          |                              |                                     |   |                              |
|                                                  |                                                     |                                          |                      |                          |                              |                                     |   |                              |
| Default Shi                                      | ipping Loan                                         | TExpress 🔽                               | Default Shipping Ar  | ticle Ody                | yssey 🔽                      |                                     |   |                              |
|                                                  |                                                     | Article Exchange                         |                      | Art                      | icle Exchange                |                                     |   |                              |
|                                                  |                                                     | E-Mail                                   |                      | E-N                      | Tail                         |                                     |   |                              |
|                                                  |                                                     |                                          |                      | 0.0                      | hal Everage                  |                                     |   |                              |
|                                                  |                                                     | Global Express                           |                      | GIO                      | bai Express                  |                                     |   |                              |
|                                                  |                                                     | Mail                                     |                      | Mai                      | 1                            |                                     |   |                              |

### **Billing Information**

Billing Address – Same

\* Note: if Billing Address is different from the institution's address enter the billing address instead as listed in the Contacts in the OCLC Policy Directory or lending request.

Odyssey

TExpress

Article Billing Category - Varies Loan Billing Category - Varies

Odyssey

TExpress

\* Note: The billing categories are either Exempt or Default. If the library is a member of one of UTA's free lending consortiums, enter Exempt. If they have no agreement with UTA for free lending enter Default. If you do not know, ASK YOUR SUPERVISOR.

Copy Charge – 12.00 Loan Charge – 15.00

Billing Methods will be IFM or Invoice. If the library is a member of OCLC's Interlibrary Fee Management system use IFM. If they are not enter Invoice.

Billing Method – Varies Copyright Payer – Blank Docline EFTS - Blank Override IFM - Blank

#### **Groups**

|                                                            | trage and the second second second second second second second second second second second second second second | IUA (1) - Lender Add | ess                      |                                  | - C ×            |
|------------------------------------------------------------|----------------------------------------------------------------------------------------------------|----------------------|--------------------------|----------------------------------|------------------|
| Home                                                       |                                                                                                    |                      |                          |                                  | 4                |
| Change Add Policies<br>Password Request Director<br>Manage | Print Append Clear Print<br>Address Address<br>Print                                                            |                      |                          |                                  |                  |
| Lender Information Requ                                    | ests                                                                                                    |                      |                          |                                  |                  |
| General Information                                        |                                                                                                    |                      | Shipping Information     |                                  | Groups           |
| Symbol                                                     | IUA                                                                                                    | Address Number 1     | Shipping Address         | University of Texas at Arlington | 🗹 Amigos 🔺       |
| Library Blocked                                            |                                                                                                    |                      |                          | 702 Planetarium Place            | Amigos Western   |
| Library Name                                               | Central Library - ILL                                                                                           |                      |                          | Arington, TX 76019               | Corporate        |
| Phone                                                      | TEXSHARE                                                                                                    | Fax 11               |                          |                                  | Government III   |
| Odyssey Address                                            | 206.107.44.242                                                                                                  | Override Outgoing    | Default Shipping Loan    | TExpress    Priority Shipping    | V LVIS           |
| Trusted Sender?                                            | ☑ Override Trusted Ser                                                                                          | nder?                | Default Shipping Article | Odyssey -                        | Rapid Reciprocal |
| Ariel Address                                              | DAL                                                                                                    |                      | Notes                    |                                  |                  |
| Borrowing Department EMai                                  | ibrary-il@uta.edu                                                                                               |                      | Data                     | hista                            | Added By         |
| Lending Department EMail                                   | ibrary-il@uta.edu                                                                                               |                      | 12/21/2011 7:57 AM       | Amigos                           | System           |
| Billing Information                                        |                                                                                                    |                      |                          |                                  |                  |
| Article Billing Category                                   | Exempt v Loan Billi                                                                                             | ng Category Exempt * |                          |                                  |                  |
| Billing Address                                            |                                                                                                    |                      |                          |                                  |                  |
|                                                            |                                                                                                    |                      |                          |                                  |                  |
|                                                            |                                                                                                    |                      |                          |                                  |                  |
|                                                            |                                                                                                    |                      |                          |                                  |                  |
| Copy Charge                                                | 12.00 Loan Cha                                                                                                  | arge 15.00           |                          |                                  |                  |
| Biling Method                                              | IFM                                                                                                    |                      |                          |                                  |                  |
| Copyright Payer                                            |                                                                                                    | Override IFM         |                          |                                  |                  |
| Doolne EF15                                                |                                                                                                    |                      |                          |                                  |                  |
|                                                            |                                                                                                    |                      |                          |                                  |                  |
|                                                            |                                                                                                    |                      |                          |                                  |                  |
|                                                            |                                                                                                    |                      |                          |                                  |                  |
|                                                            |                                                                                                    |                      |                          |                                  |                  |
|                                                            |                                                                                                    |                      |                          |                                  |                  |
|                                                            |                                                                                                    |                      |                          |                                  |                  |
|                                                            |                                                                                                    |                      |                          |                                  |                  |
|                                                            |                                                                                                    |                      | 11                       |                                  |                  |
|                                                            |                                                                                                    |                      |                          |                                  |                  |

Library's affiliated with OCLC groups are listed on the Profile page of the OCLC Policies Directory page of the library near the bottom of the Summary information (Scroll Down). List of OCLC Groups: <u>https://www.oclc.org/worldshare-ill/features/groups.en.html</u>

### Free (Exempt) Groups UTA is a member of

ILLiad Group Name: OCLC Code – OCLC Group Name

Amigos: AMGS - AMIGOS RESOURCE SHARING AGREEMENT Amigos Western / BCR: AMBC - AMIGOS WESTERN RESOURCE SHARING AGREEMENT (AMIGOS/BCR AGREEMENT) AMINET: SW@P – AMINET LVIS: LVIS - LIBRARIES VERY INTERESTED IN SHARING MALAMIGOS: MAGO - MALAMIGOS TAE-KANSAS: TAKE - TAE-KANSAS **TAE-MOBIUS: TAEM - TAE-MOBIUS** Texas Group: TX@G - TEXAS GROUP Texas Statewide ULS: UTXL - TEXAS STATEWIDE ULS **TExpress:** TAEX - TRANSAMIGOS EXPRESS COURIER GROUP WACO ULS: BWUL - WACO ULS West Texas ULS: WXEU - WEST TEXAS ULS Reciprocal Agreement: - Individual free sharing agreements Government: - Free lending to State and Federal Libraries Rapid Reciprocal: - Libraries that participate in RapidILL free reciprocal resource sharing

### **Other Groups**

Reciprocal Faculty Borrowing Program: RFBP - RECIPROCAL FACULTY BORROWING PROG - Faculty may borrow in person from another library if they have a card from Circulation.
 US NEWSP PROG - Centralized Nnewspaper collection site and microfilm creation
 Texas Libraries – Libraries in Texas (In State)
 International – Libraries outside the U.S. and its protectorates
 Corporate – Business Libraries (Fees Apply)

### <u>Notes</u>

Double click in the white area of the Notes field. A pop-up window will appear.

Type "Updated" in the white area and click Add.

| Add Note     | <b>*</b>   |
|--------------|------------|
| Recent notes | •          |
| Updated      | ▲          |
|              |            |
|              |            |
|              |            |
|              |            |
|              | -          |
|              | Add Cancel |

\* Note: after the first time you enter the note, your note is saved under "Recent notes" and can be retrieved by clicking on the down arrow to the right of the "Recent notes" field.

| Add Note     |            |
|--------------|------------|
| Becent potes |            |
| Indated      |            |
| opusicu      |            |
|              |            |
|              |            |
|              |            |
|              |            |
|              |            |
|              |            |
|              | -          |
|              | Add Cancel |
|              |            |

This will add a note to the "Notes" field on the record with your name and Date.

| Notes              |         |          |  |  |  |
|--------------------|---------|----------|--|--|--|
| Date               | Note    | Added By |  |  |  |
| 12/21/2011 7:57 AM | Amigos  | System   |  |  |  |
| 5/19/2016 2:19 PM  | Updated | Troy     |  |  |  |
| 5/19/2016 2:19 PM  | Updated | Iroy     |  |  |  |

Before leaving the site, save the record by clicking on the disk icon in the upper left hand corner of the screen.

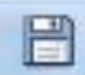

| = =                                                         |                                                                           |                        | IUA (1) - Lender Ad | ldress                   | Man - Road Tank                  |                            |
|-------------------------------------------------------------|---------------------------------------------------------------------------|------------------------|---------------------|--------------------------|----------------------------------|----------------------------|
|                                                             |                                                                           |                        |                     |                          |                                  | (Į)                        |
| Chan Policie<br>Passw st Director<br>anage<br>Lende on Requ | s Delete<br>Print Append Clear Print<br>Address Address<br>Print<br>Print |                        |                     |                          |                                  |                            |
| Gener                                                       |                                                                           |                        |                     | Shipping Information     |                                  | Groups                     |
| Symb                                                        | IUA                                                                       | Address Number         | 1                   | Shipping Address         | University of Texas at Arlington | Rapid Recipr               |
| Librar                                                      |                                                                           |                        |                     |                          | 702 Planetarium Place            | Reciprocal Fa              |
| Librar                                                      | Central Library - ILL                                                     |                        |                     |                          | Arlington, TX 76019              | ✓ TAE-Kansas ✓ TAE-MOBILIS |
| Phone                                                       | TEXSHARE                                                                  | Fax 11                 |                     |                          |                                  | Texas Librari              |
| Odyssey Address                                             | 206.107.44.242                                                            | Override Outgoing      |                     | Default Shipping Loan    | TExpress    Priority Shipping    | V TExpress                 |
| Trusted Sender?                                             | Override Trust                                                            | ed Sender?             |                     | Default Shipping Article | Odyssey -                        | 🔲 West Texas 👻             |
| Ariel Address                                               | DAL                                                                       |                        |                     | Notes                    |                                  |                            |
| Borrowing Department EMa                                    | il library-ill@uta.edu                                                    |                        |                     | Date No                  | ote                              | Added By                   |
| Lending Department EMail                                    | library-ill@uta.edu                                                       |                        |                     | 12/21/2011 7:57 AM An    | nigos                            | System                     |
| Billing Information                                         |                                                                           |                        |                     | 5/19/2016 2:19 PM Up     | dated                            | Troy                       |
| Article Billing Category                                    | Exempt - Loan                                                             | Billing Category Exemp | pt 👻                |                          |                                  |                            |
| Billing Address                                             |                                                                           |                        |                     |                          |                                  |                            |
|                                                             |                                                                           |                        |                     |                          |                                  |                            |
|                                                             |                                                                           |                        |                     |                          |                                  |                            |
|                                                             |                                                                           |                        |                     |                          |                                  |                            |
| Copy Charge                                                 | 12.00 Loan                                                                | Charge 15.00           |                     |                          |                                  |                            |
| Billing Method                                              | IFM                                                                       |                        |                     |                          |                                  |                            |
| Copyright Payer                                             |                                                                           | Override IFM           |                     |                          |                                  |                            |
| Dodine EF1S                                                 |                                                                           |                        |                     |                          |                                  |                            |

If you have any questions, ASK YOUR SUPERVISOR!